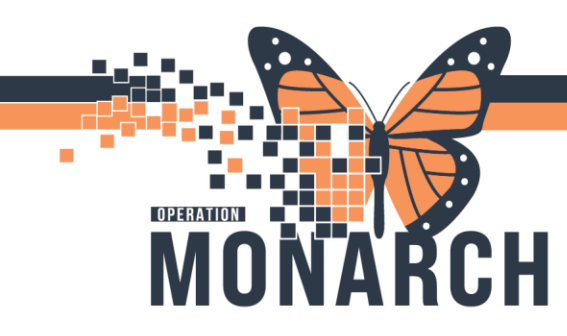

### **Perioperative Documentation and Notes**

PowerForms are located in the Ad-Hoc folder in your task bar MdHoc

There are a selection of PowerForms (or forms) that can be filled out depending on your area

Note: The Main OR will typically only need to navigate to this portion of the chart when prepping a patient for surgery on the weekends if PARR is unavailable or is there is a death in the OR)

| Perioperative - Pre Surgical Assessment Clinic<br>Perioperative - Pre Operative   Pre Procedure<br>Perioperative - Intraoperative   Intraprocedural<br>Perioperative - Recovery/Depart<br>All Items | <ul> <li>Pre Operative Checklist</li> <li>Pediatric Pre Operative Checklist</li> <li>Perioperative - Risks of Wearing Body Jewelry to the OR</li> <li>Pre Procedure Checklist ENDO</li> <li>Pre Procedure Checklist APU</li> <li>Pre Operative Document Inventory</li> <li>Chargeable Supply</li> <li>Death Becord</li> </ul> |
|----------------------------------------------------------------------------------------------------|----------------------------------------------------------------------------------------------------|
|                                                                                                    | 🗖 🖻 Death Record                                                                                                    |
|                                                                                                    | 🗖 🖻 Valuables/Belongings                                                                                                    |

PowerForms that are <u>signed</u> can be viewed in the **Documentation** and **Form Browser** section as "Auth (Verified)" in the patient's chart. You can still make changes once it's signed through the Form Browser section.

PowerForms that are <u>saved</u> are accessible in **Form Brower** only as "In Progress" status. You can go back to complete documenting by right clicking on the PowerForm.

For documents such as Anesthesia Patient Questionnaire, H&P, Blood and Procedure Consent from Novari ATC, it is located under the Documentation section and named as a 'Booking Form'

You can print the documents, such as the consents, by clicking on the Print button on the top

Full screen

right below the patient's blue banner

niagarahealth

Ad Has Charting Summer 01 Carbin

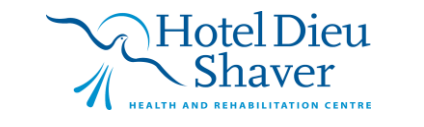

Print

✓ 4 minutes ago

1

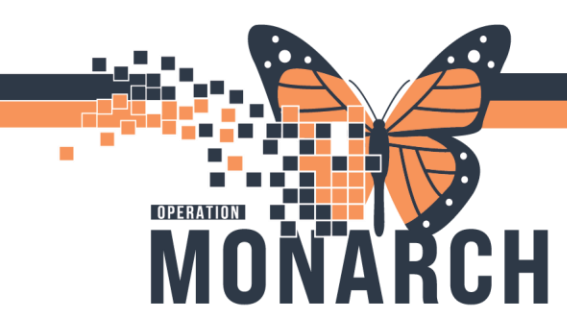

You can also find these documentations by going in the Notes

- 1. Click on **Notes** from the menu
- 2. Consents will be under the Administrative folder
  - Patient Consent Procedure Novari
    - Patient Consent Blood Novari

Note: we are suggesting patient consents get printed that are cold fed in through Novari (Dr Office's) so there's visualization by the entire surgical team during surgical Time outs and Briefings

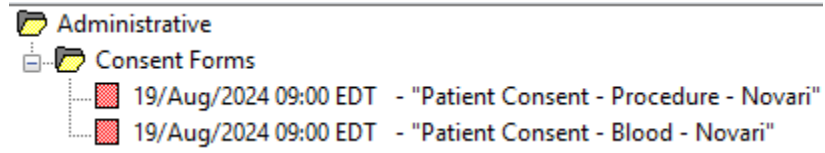

- 3. Anesthesia Patient Questionnaire will be located under the Anesthesia/Sedation Records folder
  - Anesthetic Questionnaire Novari

Note: when this is cold fed in or scanned in through Novari (Dr office) this document will need to be transcribed in by receiving nurse so data flows into the patients PowerChart

#### **Nursing Progress Note**

- 1. Click on Notes from the menu
- 2. Click on the note icon at the top right to Add a new note

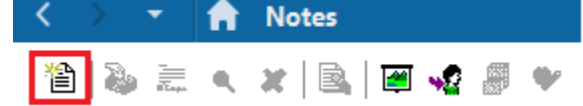

- 3. Click on the Type field and select 'Nursing Progress Note'
  - Author: the nurse's name will auto populate
  - Date: the date and time will populate once you create a new note
  - Status: the status will say In Progress until the note is signed
  - Subject: free text the subject
  - Associated Providers: you can click on the Modify button to associate a provider if necessary
  - Click on the text box area to type in your progress note

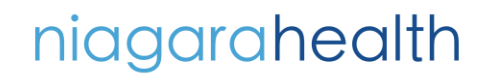

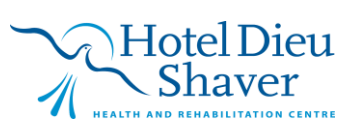

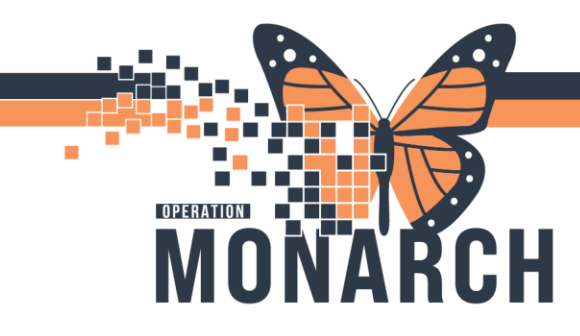

| P Add D               | ocument: TESTONE, ASHLEY - 11000265                                                                                                    | -       |             | ×    |
|-----------------------|----------------------------------------------------------------------------------------------------|---------|-------------|------|
| *Type:<br>*Date:      | Nursing Progress Note     *Author:     NHS Test01, Perioperative - Nurse       13/Oct/2024     Image: Constraint of the second second secon |         |             |      |
| Subject:<br>Associate | Preop - Nursing Progress Note d Providers: Modify                                                                                                    |         |             |      |
| Patient Le            | evel Document:                                                                                                    |         |             |      |
| *Editor:              |                                                                                                    |         |             | _    |
| Arial                 | VI0 ✓ 🧐 🔍 🤍 🐰 🖻 🖻 🖏 🖪 型 / ᢒ 📕 🗏 🗏                                                                                                    | 📥 🕩     | <b>₫</b> ⁄′ | 0    |
|                       |                                                                                                    |         |             | ^    |
| < ا                   |                                                                                                    |         |             | >    |
|                       | Sign Save Save 8                                                                                                    | د Close | Car         | ncel |

3. Click <u>Sign</u> to finalize your progress note. If you select *Save* the Result status will show as 'In Progress'. If signed, the result status will show as "Auth (Verified)"

| 9               | <b>.</b>                                                   |
|-----------------|------------------------------------------------------------|
| Result type:    | Nursing Progress Note                                      |
| Result date:    | 13-Oct-2024 21:59 EDT                                      |
| Result status:  | Auth (Verified)                                            |
| Result title:   | Preop - Nursing Progress Note                              |
| Performed by:   | NHS Test01, Perioperative - Nurse on 13-Oct-2024 22:02 EDT |
| Verified by:    | NHS Test01, Perioperative - Nurse on 13-Oct-2024 22:02 EDT |
| Encounter info: | 22-002040, SCS, PreReg, 25/Sep/2024 -                      |
|                 |                                                            |

The progress note can be found in the <u>Progress Notes</u> > <u>Nursing Progress Note</u> folder from the Notes section

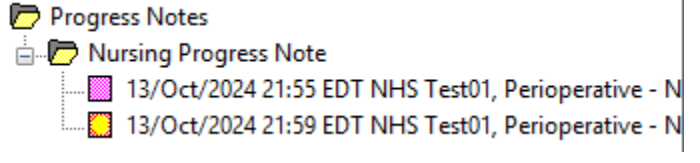

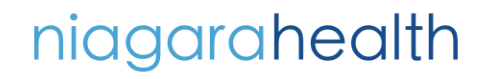

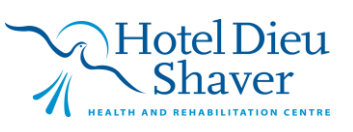

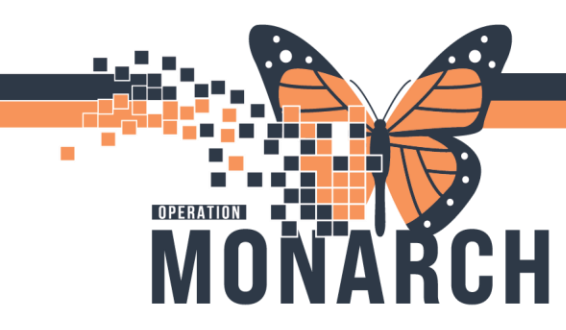

Another alternative way to create a Nursing Progress note is:

- 1. Click on Documentation
- 2. Click on the down arrow beside the '+ Add' button and select Dynamic Documentation

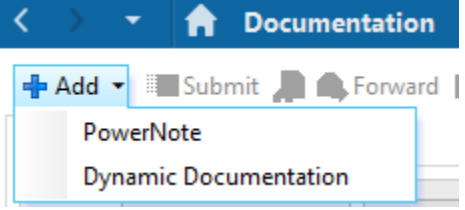

3. Change the Type to "Nursing Progress Note" and in the Note Template search Free Text Note

| Note Type List Filter: |                 | All (135)      | Favorites (1) |  |  |                                       |  |  |
|------------------------|-----------------|----------------|---------------|--|--|---------------------------------------|--|--|
| All                    |                 |                |               |  |  |                                       |  |  |
| *T                     | *Note Templates |                |               |  |  |                                       |  |  |
| Type:                  | $\diamond$      | Name 👻         |               |  |  | Description                           |  |  |
| Nursing Progress Note  | 57              | Free Text Note | 5             |  |  | Free Text Note Template               |  |  |
|                        |                 | Thee Text Hote | -             |  |  | • • • • • • • • • • • • • • • • • • • |  |  |

- 4. Once your progress note is completed, click the Sign/Submit button.
- 5. Ensure to change the title of the note before clicking the Sign button.

| Sign/Submit Note                              |                               |                                           |      |           |
|-----------------------------------------------|-------------------------------|-------------------------------------------|------|-----------|
| *Type:<br>Nursing Progress Note               | Note Type List Filter:<br>All | ~                                         |      |           |
| *Author:<br>NHS Test01, Perioperative - Nurse | Title:<br>Free Text Note      | *Date of Service:<br>2024-Oct-15 III 1335 | EDT  |           |
| Forward Options Create provider letter        |                               |                                           |      |           |
| Favorites Recent Relationships                | Name Search                   |                                           |      |           |
| Contacts                                      | Recipients                    |                                           |      |           |
| Cefault Name                                  | 😭 Default Name                | Comment                                   | Sign | Review/CC |
|                                               |                               |                                           |      |           |

The Nursing Progress Note can be viewed under the Documentation section

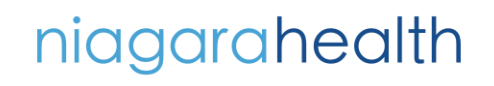

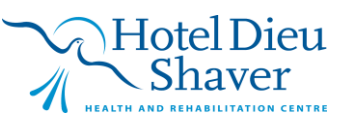

Sign Cancel